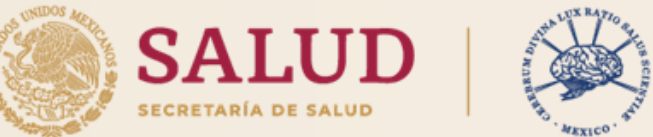

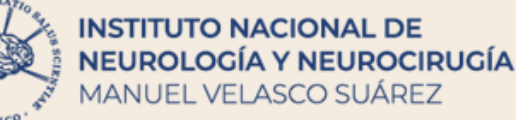

### APOYO VISUAL PARA LA ELABORACIÓN DE SOLICITUDES DE DATOS PERSONALES (ARCOP) A TRAVÉS DE LA PLATAFORMA NACIONAL DE TRANSPARENCIA (PNT)

#### **UNIDAD DE TRANSPARENCIA**

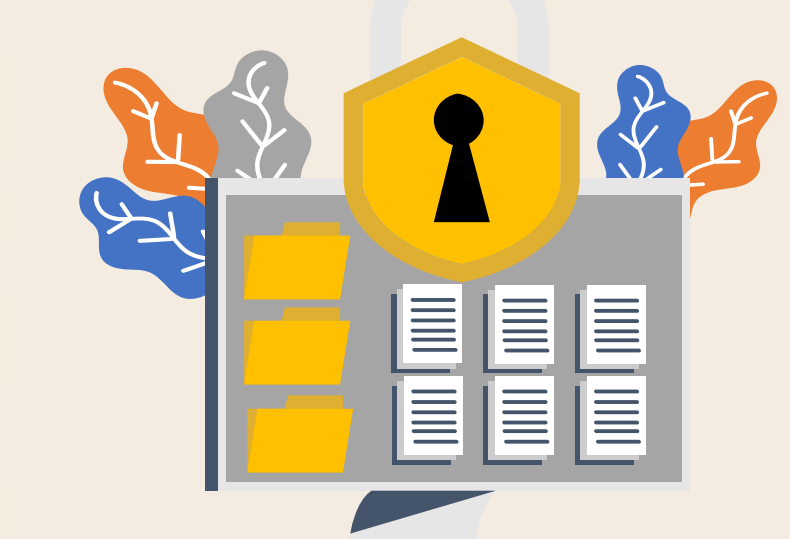

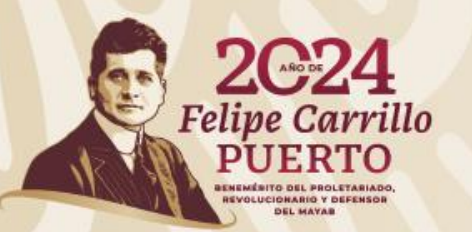

### PROTECCIÓN DE DATOS PERSONALES

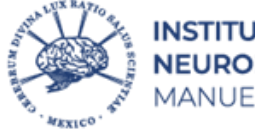

INSTITUTO NACIONAL DE NEUROLOGÍA Y NEUROCIRUGÍA MANUEL VELASCO SUÁREZ

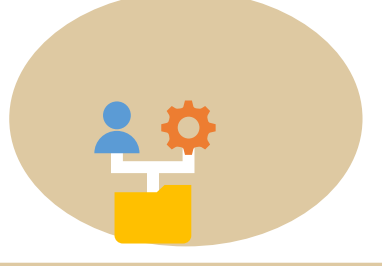

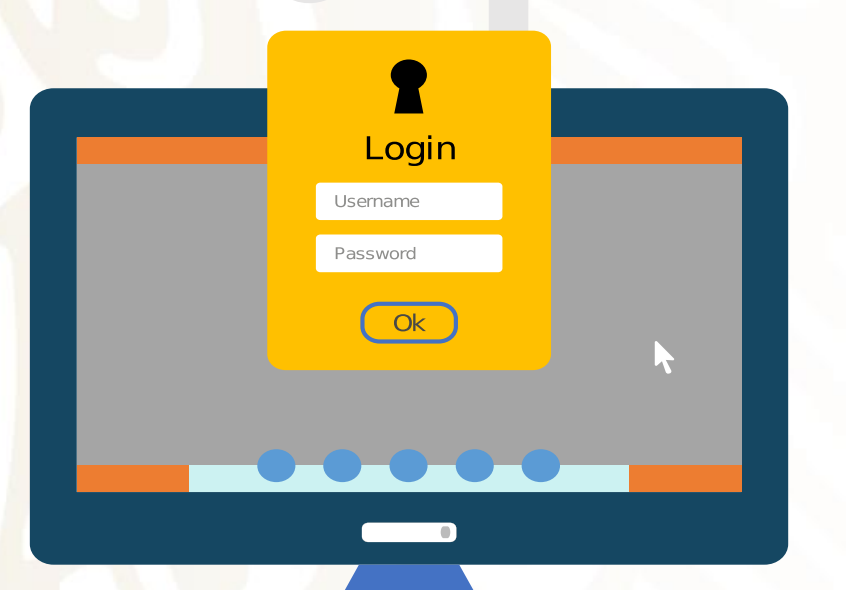

Toda persona podrá ejercer su Derecho de Protección de Datos Personales en Posesión de los sujetos obligados en sus **cinco** modalidades conocidas como **DERECHOS ARCOP.** 

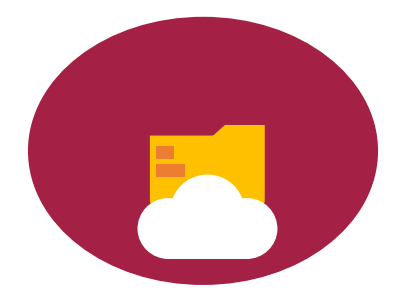

#### **¡IMPORTANTE!**

Tomar en cuenta que el trámite es personal, por lo que sólo el titular de los datos personales o en su caso el representante legal podrá solicitarlos.

### **DERECHOS ARCOP**

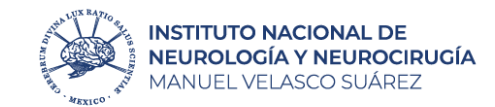

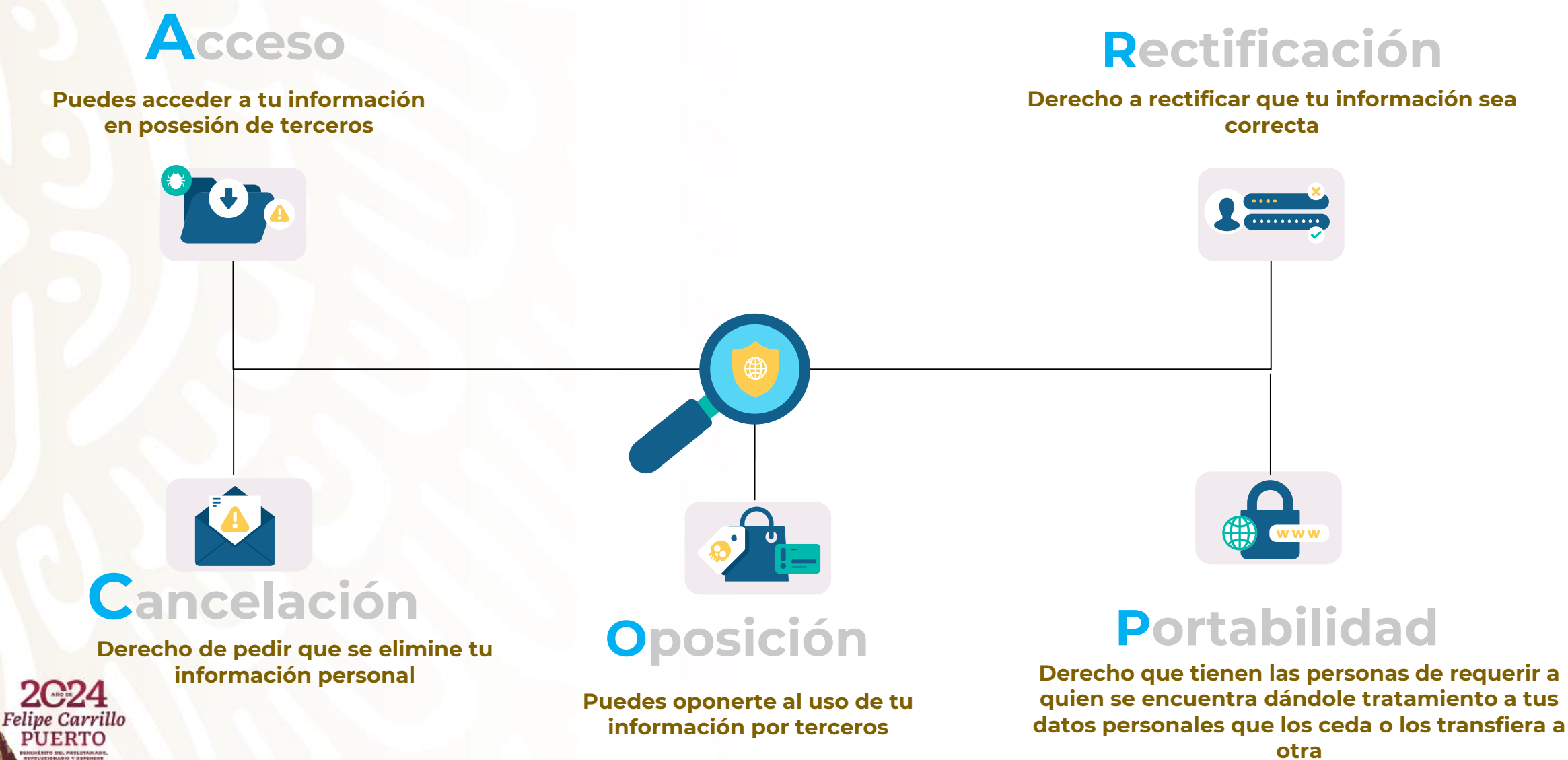

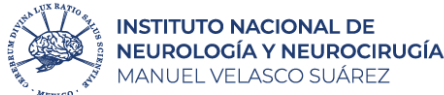

# ¿Qué debo hacer si tengo estas dudas?

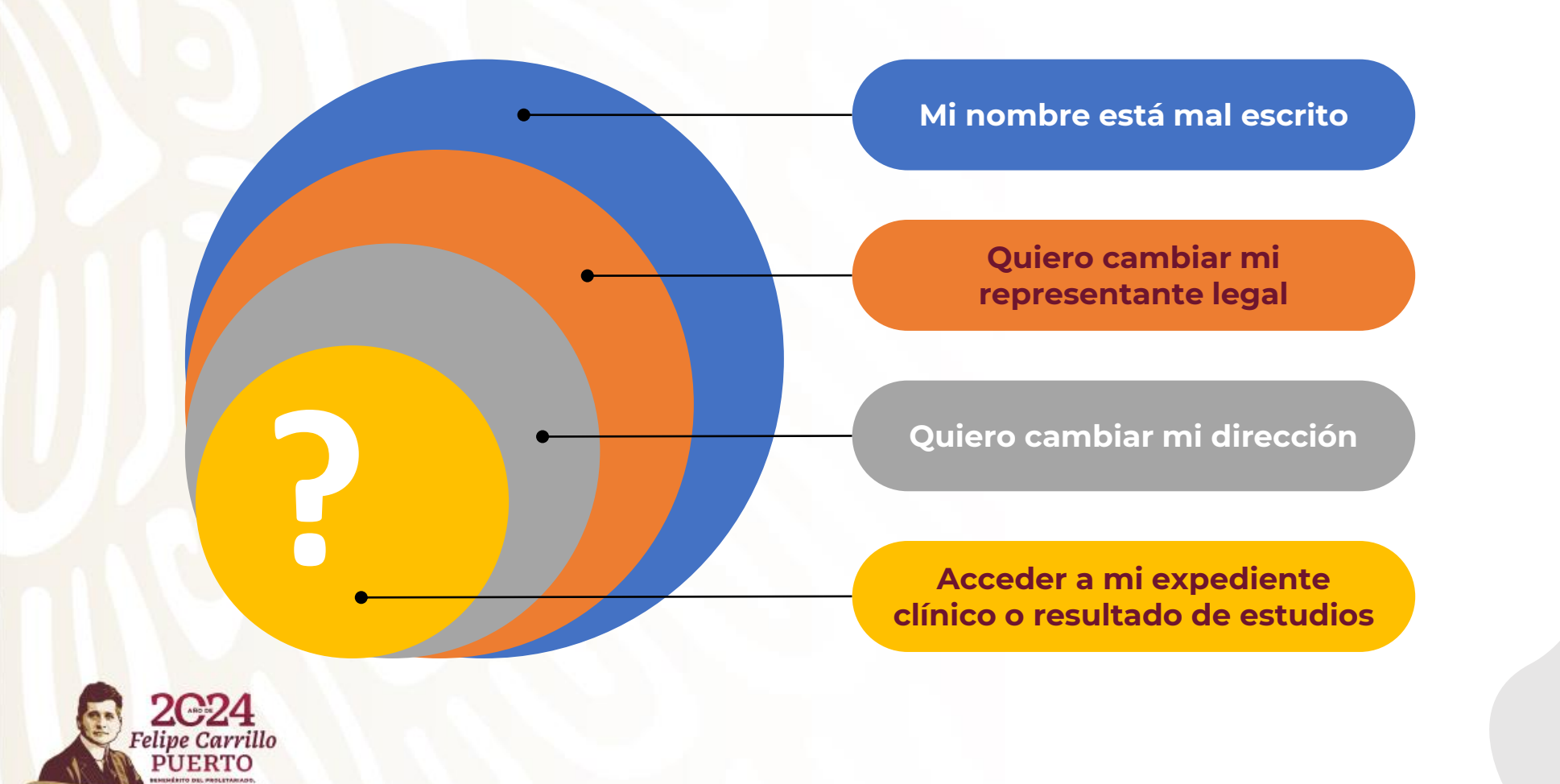

Puedo realizar una solicitud de acceso a la información de Datos Personales en la Plataforma Nacional de Transparencia (PNT), a través de los siguientes pasos.

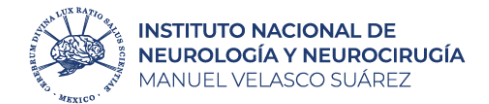

2 Crea cuenta Ingresa y da "clic" en solictudes Se desplegará una nueva ventana y http://www.plataformadetransparencia.org.mx deberás dar "clic" en crear cuenta INICIAR SESIÓN [x] Iniciar sesión con redes sociales Connect 37 PLATAFORMA NACIONAL DE TRANSPARENCIA Usuario en Toda la plataforma Q Buscar Contraseña Recuérdame Solicita información pública o sobre tus datos onales a las instituciones públicas del país No soy un robot INFORMACIÓN PÚBLICA QUEJAS DE RESPUESTAS reCAPTCHA Privacidad - Condiciones BUSCADORES TEMÁTICOS A ACCEDER Crear cuenta He olvidado mi contraseña GÉNERO SUFLDOS SERVICIOS TRÁMITES CONTRATOS PADRÓN DE PRESUPLIESTO EJERCICIO DEL RESOLUCIONES DI DIRECTORIO SERVIDORES BENEFICIARIOS PÚBLICOS ANUAL ASIGNADO PRESUPUESTO TRANSPARENCIA Y VINA SANCIONADOS DATOS

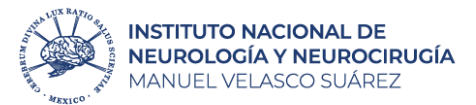

# 3

#### Registrate

Deberás llenar todos los campos que aparecen a continuación y dar clic en el botón **registrar** 

| Se requieren tus datos personales para enviarte l | a información relacionada con tu solicitud de información y/o notificaciones de entrega de          |
|---------------------------------------------------|----------------------------------------------------------------------------------------------------|
| nformación, quejas o alegatos de los recursos de  | revisión.                                                                                           |
| REAR CUENTA                                       |                                                                                                    |
| Correo electrónico *                              | Contraseña *                                                                                        |
| Confirmar correo electrónico *                    | Confirmar contraseña *                                                                              |
| Nombre *                                          | La contraseña debe tener mínimo 5 caracteres, un número, una letra<br>mavúscula una letra minúscula |
|                                                   | No debe contener caracteres especiales y acentos                                                    |
|                                                   |                                                                                                    |
|                                                   | Tavla da varificación                                                                               |
|                                                   |                                                                                                    |
| ampo obligatorio *                                |                                                                                                    |
| He leído el Aviso de Privacidad y otorgo mi cons  | l<br>entimiento para que los datos personales sean tratados conforme al mismo. *                    |
|                                                   | REGISTRAR                                                                                           |
|                                                   |                                                                                                    |
| Op                                                | enID Connect Acceder He olvidado mi contraseña                                                      |
| Op                                                | enID Connect Acceder He olvidado mi contraseña                                                      |

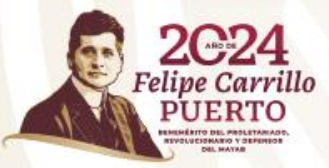

#### Ingresa correo y contraseña

Se volverá a mostrar la pantalla del punto número 2 y deberás ingresar correo y contraseña, seleccionar la casilla de **"No soy un robot"** y posterior dar clic en botón **"acceder"** 

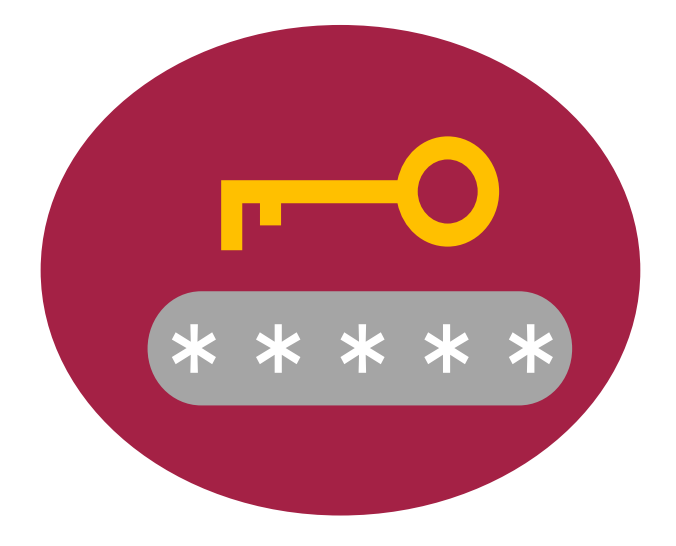

¡Importante! Guárdalo para futuras solicitudes y seguimiento.

SOLIC

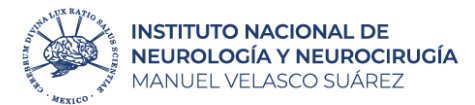

6

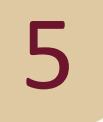

#### Realiza tu solicitud

Una vez que ingreses, deberás dar "clic" en **Solicitud** y posteriormente seleccionar **Datos Personales**.

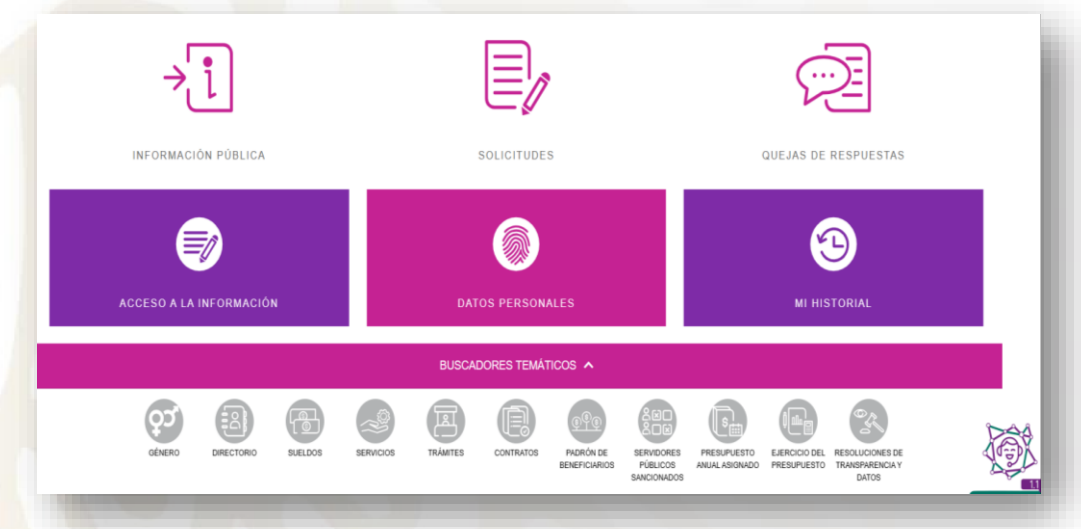

#### Llena los campos

Deberás registrar todos los campos con los **datos del paciente**.

| ITUD ACCESO INFORMACIÓN 🍈 | SOLICITUD DE PROTECCIÓN DE DATO   | S PERSONALES (ARCOP)          |     |                  |  |
|---------------------------|-----------------------------------|-------------------------------|-----|------------------|--|
| LICITUD DATOS PERSONALES  | Los campos marcados con [*] son o | obligatorios                  |     |                  |  |
| MI HISTORIAL              | ¿Quién presenta la solicitud? *   |                               |     |                  |  |
|                           | Selecciona                        |                               | ~   |                  |  |
|                           | Datos del titular                 |                               |     |                  |  |
|                           | Nombre(s) *                       |                               |     |                  |  |
|                           | Nombre(s)                         |                               |     |                  |  |
|                           | Primer Apellido                   |                               |     | Segundo Apellido |  |
|                           | Primer Apellido                   |                               |     | Segundo Apellido |  |
|                           | Tipo de derecho *                 |                               |     |                  |  |
|                           | Selecciona                        |                               | ~   |                  |  |
|                           | Denominación de la institución    | a la que solicitas informació | ón* |                  |  |
|                           | Estado o Federación               | Selecciona                    |     | ~                |  |
|                           | Institución                       | Buscar institución            |     |                  |  |
|                           | Solicitud de Datos Personales     |                               |     |                  |  |
|                           | Detalle de la solicitud *         |                               |     |                  |  |
|                           |                                   |                               |     |                  |  |

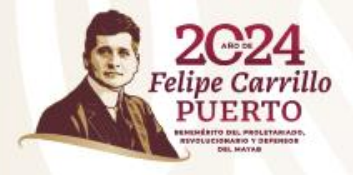

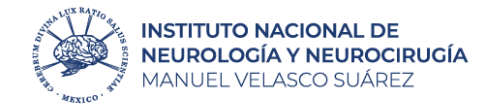

En <u>*"Tipo de derecho"*</u>, deberá elegir la opción que corresponda a su trámite:

#### Acceso:

- Solicitud de copia del expediente clínico (simple o certificada)
- Resumen clínico
- Resultado de estudios.

#### **Rectificación:**

- Corrección de nombre, fecha de nacimiento, lugar de nacimiento, domicilio.
- Cambio de responsable legal.

Seleccionar: ✓ Federación <u>✓ Instituto N</u>acional de Neurología y Neurocirugía

#### No olvides ingresar en la descripción de tu solicitud:

Nombre completo del paciente, N° de registro que aparece en el carnet, Numero telefónico, Detalle de su solicitud (si es algún estudio, deberá especificar nombre del estudio, día, mes y año en que se realizó).

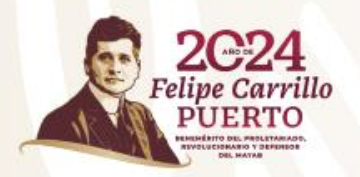

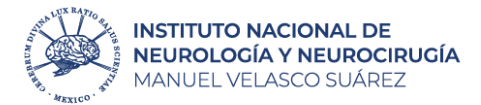

#### Genera acuse

**ENVIAR** 

Seleccionar la opción **Leí el Aviso de Privacidad**... y posteriormente dar clic en el botón **enviar**.

#### Llena los campos

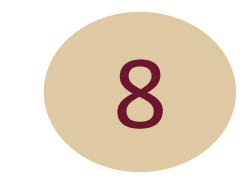

Aparecerá la siguiente ventana y dará clic en el ícono 📋 para **descargar su acuse**.

Se han creado las siguientes solicitudes de información

| Acuse    | Folio        | Estado o Federación |
|----------|--------------|---------------------|
| <b>a</b> | 330020424000 | Federación          |
|          |              |                     |
|          | AC           | EPTAR               |
|          |              |                     |

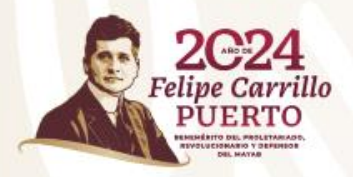

7

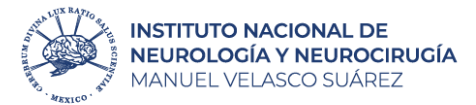

10

Hasta DD/MM/AA

Hasta DD/MM/AA

Hasta DD/MM/AA

Buscar

Movimientos disponih

Acceso a la información () Datos Personales

9

#### Genera ficha de pago

Para descargar la ficha de pago deberá ingresar en "**Solicitudes**" y posterior en "**Mi historial**".

#### E, ÷į $\overline{\mathbb{P}}$ INFORMACIÓN PÚBLICA SOLICITUDES QUEJAS DE RESPUESTAS Э BUSCADORES TEMÁTICOS A φĩ **B** CONTRATOS PADRÓN DE SERVIDORES PRESUPUESTO EJERCICIO DEL RESOLUCIONES DE DIRECTORIO SUFIDOS SERVICIOS TRÁMITES BENEFICIARIOS PÚBLICOS ANUAL ASIGNADO PRESUPUESTO TRANSPARENCIA Y SANCIONADOS DATOS

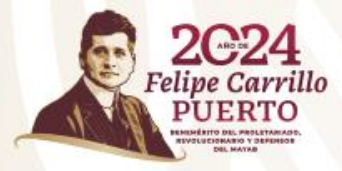

Registra los campos marcados y da clic en "**Disponibilidad**"

Federación

---Selecciona--

---Selecciona---

33002042300

Desde DD/MM/AA

Desde DD/MM/AA

Desde DD/MM/AA

Fecha oficial de recepción 0 Fecha última respuesta 0 Fecha límite de entrega 0 Última actividad

Instituto Nacional de Neurología y Ne...

MI HISTORIAL 🛞

🔵 En tiempo 🦲 En alerta 🔴 Fuera de tiempo 🔘 Desechada

33002042300

Estatus

En espera de

forma de

entrega, dato:

personales

Estado o Federación \*

Estatus de Solicitud

Fecha Limite de Entrega Fecha Ultima Respuesta

Institución

Instituto Nacional de

Neurología y

Neurocirugía

Manuel Velasco

Suárez (INNN)

Institución Tipo de Solicitud

Folio Fecha Oficial Recepción

Estado o Federación

Federación

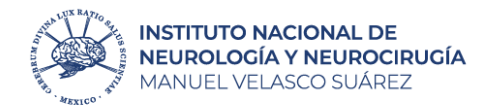

12

11

Seleccionar la primer casilla y casilla de "Recoger personalmente", ya que se necesita acreditar la personalidad del titular de la información y dar clic en botón "enviar".

En atención a su solicitud de información con el número de foio citado al rubro, y con fundamento en los artículos 43 y 85 Fracción IV de la Ley General de Protección de Datos Personales en Posesión de Sujetos Oblgados (LGPDPPSO), esta Unidad de Transparencia hace de su conocimiento la disponibilidad de 53 hojas simples, por lo que de conformidad con los Artículos 50 de la LGPDPPSO y 88 de los "Lineamientos Generales de Protección de Datos Personales para el Sector Público", se envíó por correo electrónico el recibo correspondiente, mismo que deberá ser pagado en cualquier sucursal del Banco HSBC. No omitmos informarle que de conformidad con el artículo 51 de la cita Ley, una vez que acredite haber realizado el pago o el INAI nos la notifique, el INNN cuenta con quince días hábiles para reproducir su documentación, por lo que a más tardar al término de este plazo podrá recogería en esta Unidad de Transparencia, (Hasta 2523 caracteres)

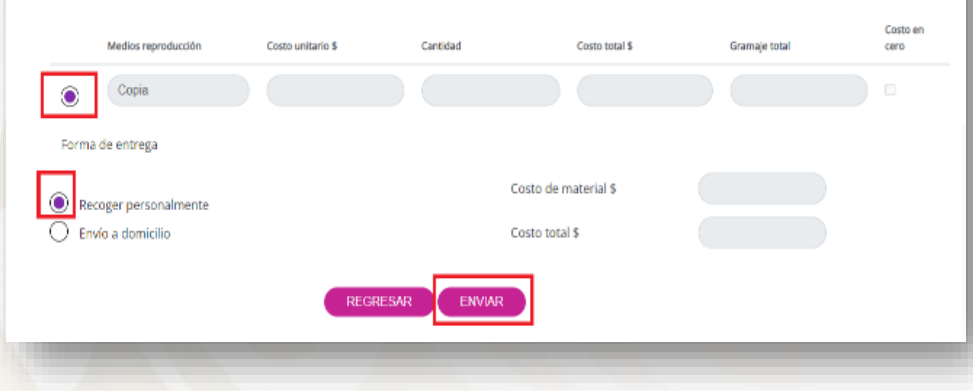

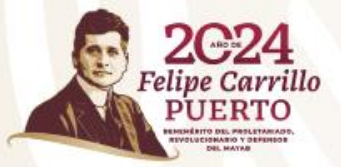

# Revisa el status de tu solicitud

Para descargar la ficha de pago deberá ingresar en "**Solicitudes**" y posterior en "**Mi historial**".

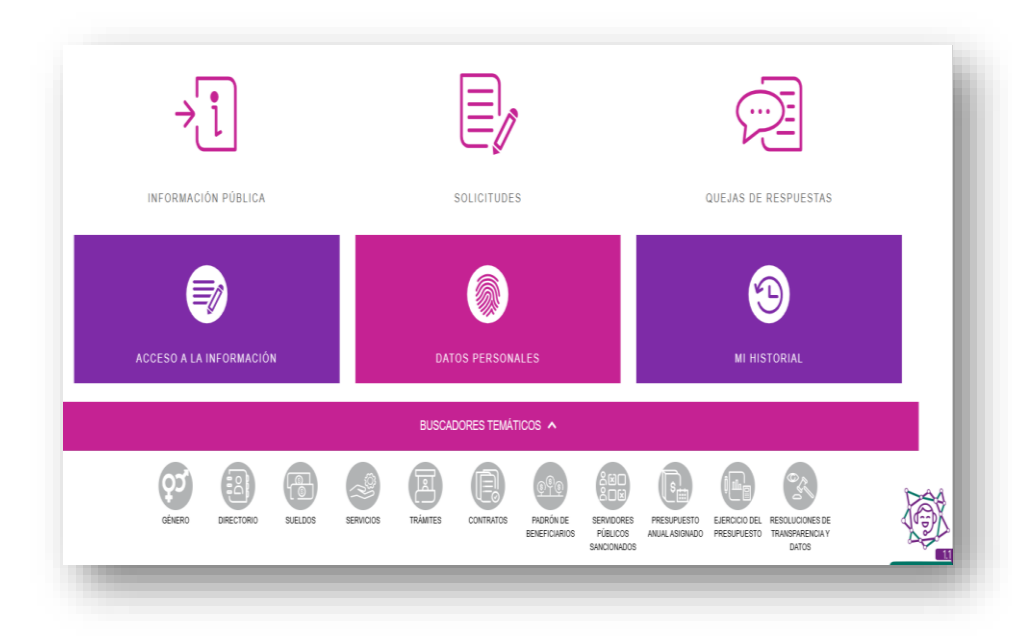

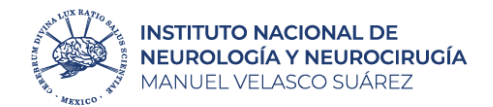

14

### 13

#### Revisa el status de tu solicitud

Registra los campos marcados y da clic en "Buscar", si aparece "En espera de confirmar trámite ...", dar clic en "Prevención/Tramite" y agregar lo que se describe en la petición

| Druienpor     Druiente     Druiente     Druiente     Polo     Polo | Desectuale<br>Estado o Federación 🛛 🍦 | institución   Feche oficial                                          | derecepción 🕴 F  | Fecha última respuesta | <ul> <li>Acceso a la l</li> <li>Fecha límite de entrega</li> </ul> | nformadón 🎯 Detos   | Personales<br>Buscar | Movimientos disponito |
|----------------------------------------------------------------------------------------------------|---------------------------------------|----------------------------------------------------------------------|------------------|------------------------|--------------------------------------------------------------------|---------------------|----------------------|-----------------------|
| Tipo Folo Estatas En espera<br>de<br>confirmar<br>trámite o<br>desintogo<br>de                                                                                                    | Estado o Federación 🛛 🌖               | institución () Feche oficial                                         | derecepción 🕴 F  | Fecha última respuesta | ) Fecha l'Inite de entrega                                         | 0 Ültima actividad  | Buscar               | Movimientos disponit  |
| Tpo Rolo Estatus de<br>En espera<br>de<br>confirmar<br>trámite o<br>desintogo<br>de                                                                                                    | Estado o Federación 🥚                 | institución () Fecha oficial                                         | de recepción 🕴 F | Fecha ültima respuesta | Fecha l'Inite de entrega                                           | () Ültime actividad | 0                    | Movimientos disponito |
| En espera<br>de<br>confirmar<br>trárite o<br>deseñogo<br>de                                                                                                    |                                       | Instituto                                                            |                  |                        |                                                                    |                     |                      |                       |
| prevención,<br>sin<br>identidad<br>acrecitada                                                                                                    | Federatión                            | Nacional de<br>Neurologia y<br>Menuel<br>Velesco<br>Suárez<br>(INNN) |                  |                        |                                                                    |                     |                      | REVENCION/TRAN        |

Si aparece con "Estatus" **Finalizado**, ya puede asistir a la Unidad de Transparencia a recoger su información

|         |                       |                     | Tipo de Sol           | licitud              | —Se                        | lecciona                 | ۷                      |          |                      |                           |
|---------|-----------------------|---------------------|-----------------------|----------------------|----------------------------|--------------------------|------------------------|----------|----------------------|---------------------------|
|         |                       |                     | Estatus de            | Estatus de Solicitud |                            | Selecciona •             |                        |          |                      |                           |
|         |                       |                     | Folio                 |                      | 33002                      | 0423002830               |                        |          |                      |                           |
|         |                       |                     | Fecha Ofici           | ial Recepción        | Desde                      | DDIMMIAA                 |                        | Hasta    | DOMWAA               |                           |
|         |                       |                     | Fecha Limi            | te de Entrega        | Desde                      | DDIMMIAA                 |                        | Hasta    | DDIMWAA              |                           |
|         |                       |                     | Fecha Ultir           | na Respuesta         | Desde                      | DDIMMIAA                 |                        | Hasta    | DDMWAA               |                           |
|         |                       |                     |                       |                      |                            | BUSCAR                   | PIAR                   |          |                      |                           |
| Ention  | ipo 🥚 En alerta 🔴 Fue | era de tiempo 🖉 Des | iechada               |                      |                            |                          | Acceso a la infor      | nación 🌔 | Datos Personales     |                           |
| LI DOI  |                       |                     |                       |                      |                            |                          |                        |          | Butt                 | 97                        |
| UI DEII |                       |                     |                       |                      |                            |                          |                        |          | busc                 | 0                         |
| - Tipo  | Folio                 | Estatus             | Estado o Federación 🕴 | Institución 🕴        | Fecha oficial de recepción | 🕴 Fecha última respuesta | Fecha límite de entreg | a (†     | Última actividad 🛛 🕴 | oi<br>Movimientos dispori |

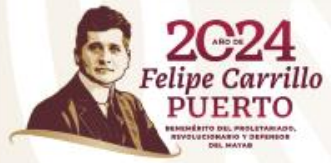

# **Costos de reproducción**

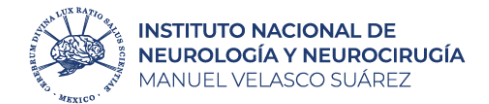

Las primeras 20 hojas del expediente clínico son gratuitas, a partir de la hoja 21 tendrá un costo de:

### **Copia simple**

\$1.00 por hoja (un peso 00/100 MN)

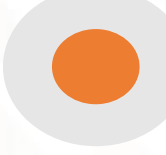

### Copia certificada

\$22.00 por hoja (veintidós pesos 00/100MN)

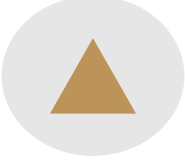

### Disco compacto CD-R

\$10.00 por Unidad (diez pesos 00/100MN)

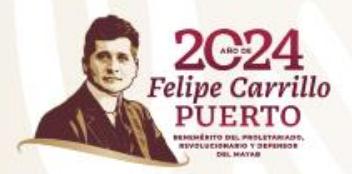

## ilmportante!

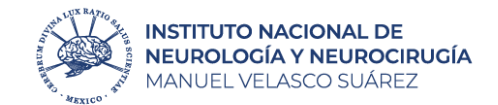

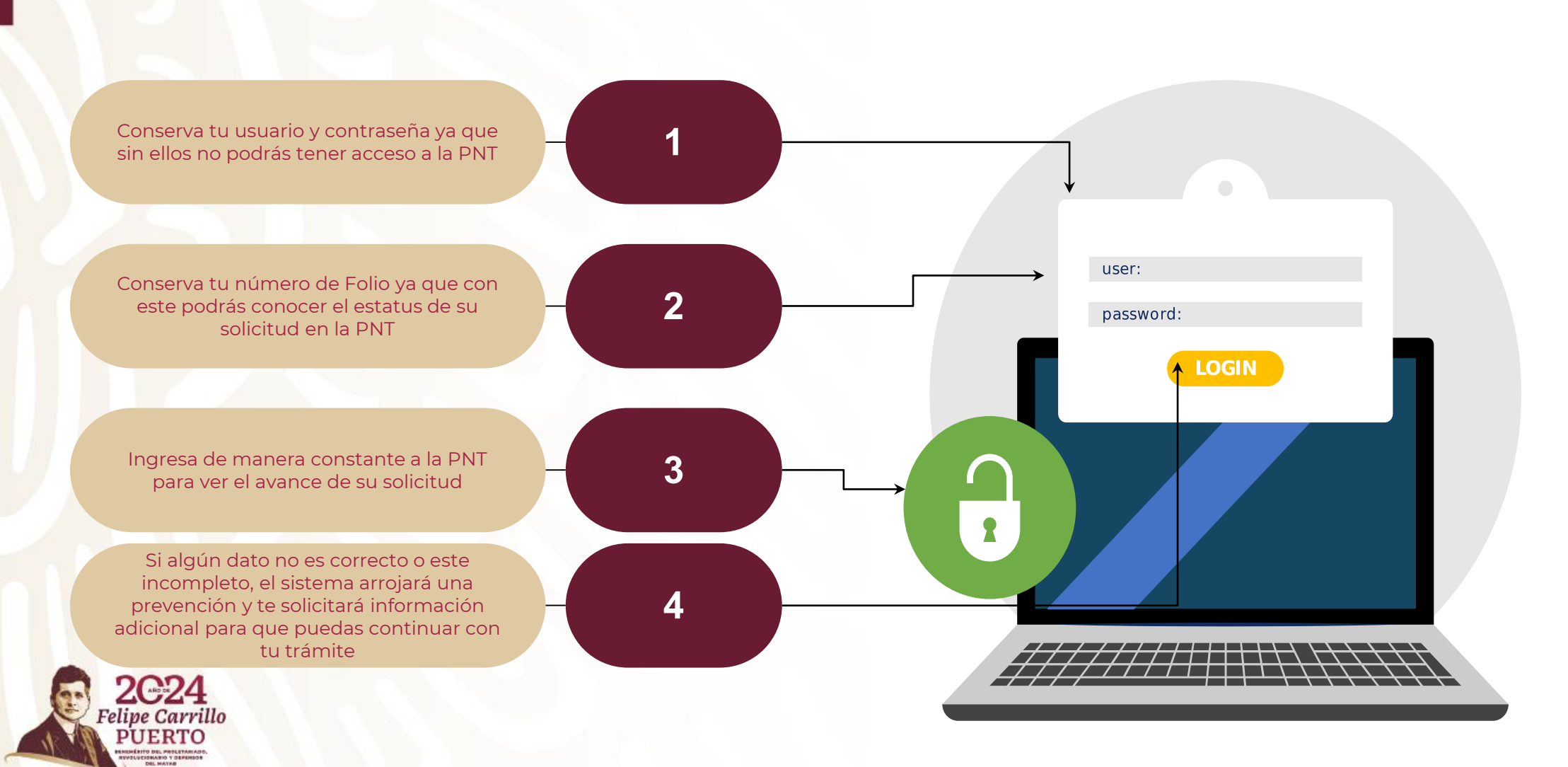

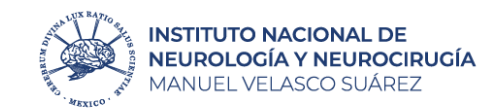

# ¡Gracias!

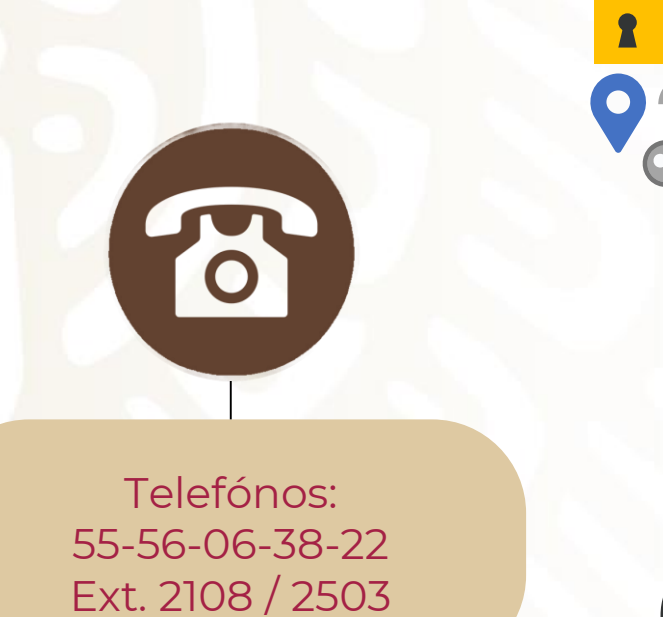

2C24 live Carrillo

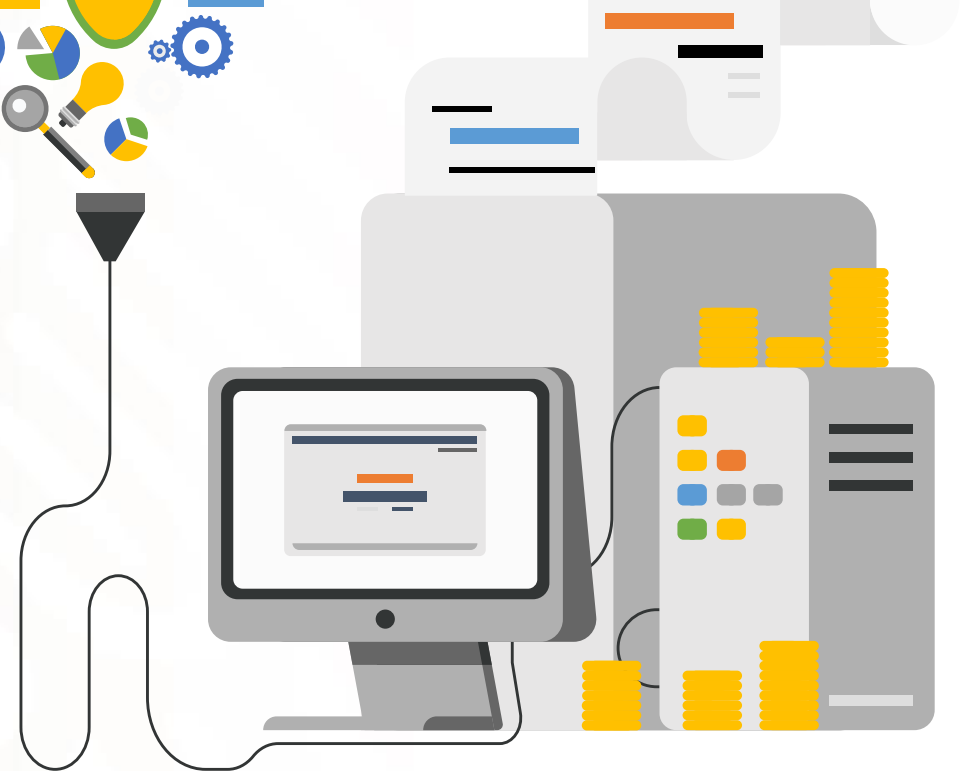

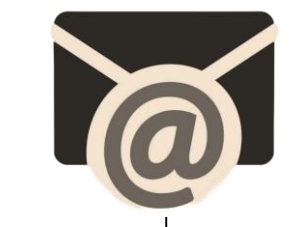

Horario de atención Lunes a viernes 8:00 a 18:00 horas

> uenlace@innn.edu.mx Unidad de transparencia